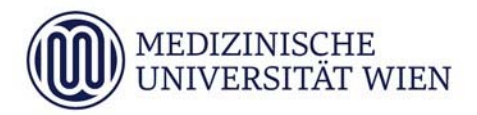

# Anleitung zur Vorerfassung von Fächern des 5. Jahres im Rahmen des ERASMUS -, SEMP- oder Kooperations-Programmes in MedCampus

Das Anmeldeprozedere für ERASMUS-, SEMP- oder Kooperationen in den Tertialen des 5. Jahres sieht die folgenden Schritte vor:

- Bewerbung über Mobility-Online
- Vorerfassung in MedCampus unter "Anerkennungen"
- Die **vorerfassten Anerkennungen** werden vom International Office **gültig gesetzt**, wenn der Aufenthalt in Mobility-Online registriert und die Vorerfassung in den Anerkennungen in MedCampus erledigt wurde.
- Vom International Office wird der **Voraus Anerkennungsbescheid** erstellt, wenn die erfassten Daten korrekt sind.

Die Ausstellung eines Voraus-Anerkennungsbescheides durch das IO erfolgt nach Durchführung der Selbsterfassung in MedCampus.

Wenn trotz genauer Durchführung der Schritte entsprechend der Anleitung Fragen offen sind, bzw. wenn eine bereits abgeschlossene Anerkennung in MedCampus für Änderungen wieder geöffnet werden soll, wenden Sie sich bitte an:

International Office Spitalgasse 23, Ebene 04 1090 Wien Tel. +43 1 401 60 - 25233

Email: exchange-outgoings@muv.ac.at

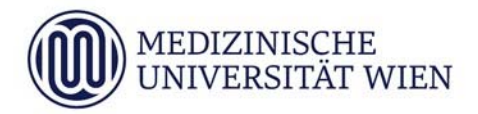

Die folgende Anleitung zeigt Schritt für Schritt auf, wie Sie als Studierende/r in MedCampus die Absolvierung eines Tertials des 5. Studienjahres **im Ausland** vorerfassen können.

Diese Vorerfassung ist nach Erstellung des Learning Agreement in Mobility-Online durchzuführen.

Wählen Sie auf Ihrer Visitenkarte den Punkt Anerkennungen/Leistungsnachträge:

| Meistbesucht | uf 🔮 https://idp.meduniwie 🔄 MO IO An | meldung 💽 STUDENTS-Online                   | aga-sayarg-sa            | V H A LANNIN        |                                 |                  |       |
|--------------|---------------------------------------|---------------------------------------------|--------------------------|---------------------|---------------------------------|------------------|-------|
| Med.Campus   |                                       | .31. set                                    |                          |                     |                                 | Franzi Testeri 👻 | DE EN |
| 🖷 Startseite |                                       |                                             |                          |                     |                                 |                  | ٩     |
|              | Favoriten                             |                                             |                          |                     | I                               |                  |       |
|              | Meine Apps                            | Mein Studium Meine Lehrveranstal-<br>tungen | (S)))<br>Prüfungstermine | Lehrveranstaltungen | Lehrveranstaltungen             |                  |       |
|              |                                       | Nur Favori                                  | ten anzeigen 🔦           |                     |                                 |                  |       |
|              | Alle Applikationen 👻                  |                                             |                          |                     |                                 |                  |       |
|              | T Filtern nach Applikationstite       | el                                          |                          |                     | Empfehlung •                    |                  |       |
|              | Lebrveranstaltungen                   | Meine Lehrveranstaltungen                   | Mein Studium             | (a)) Prufe          | ungstermine                     |                  |       |
|              | H-9<br>H-9 Meine Leistungen           | ₿_<br>♥<br>● Semesteranmeldung              | Terminkalender           | E Evalu             | alerungen                       |                  |       |
|              | Studienbeitragsstatus                 | Studienerfolgsnachweis                      | Studienbestätigungen     | Aner<br>nach        | kennungen / Leistungs-<br>träge |                  |       |
|              | Abschlussarbeiten                     | Studien-/Heimatadresse                      | Crganisationsbaum        | (9)) Stud           | ienangebot                      |                  |       |
|              | Webmail                               | Moodle                                      | Mobility-Online          | Gesc                | häftsprozesse                   |                  |       |
|              | Seminare - MLW                        |                                             | Kennwort ändern          | (1) Hilfe           | für Studierende                 |                  |       |

Wählen Sie links oben oben unter Aktionen neue Anerkennung:

| Med.Campus                                                                        |               |              |            |            |                                              | Franzi Testerl 👻 DE 🛛 | EN |
|-----------------------------------------------------------------------------------|---------------|--------------|------------|------------|----------------------------------------------|-----------------------|----|
| Anerkennungen / Leistungsnachträge / Test<br>Testerl, Franzi; Mag., BA (09999997) | terl Franzi   |              |            |            |                                              |                       | ۹  |
| Aktionen 🔶                                                                        |               |              |            |            |                                              |                       |    |
| Neue Anerkennung                                                                  |               |              |            |            |                                              |                       |    |
| Neue Leistung                                                                     | Geschäftszahl | Dekanatszahl | Datum      | Positionen | Bildungseinrichtung                          | Anmerkung             |    |
| Humonmealtin (UG2002                                                              |               |              |            |            |                                              |                       |    |
| Allgemeine Anerkennung                                                            |               |              | 01.10.2011 | 1/1/0      | Landesklinikum Mostviertel Amstetten         |                       |    |
| Vorausbescheid (vor Auslandsaufenthalt)                                           | XXXX          |              | 16.06.2016 | 1/1/1      | Kabul Aliabad Teaching Hospital              |                       |    |
| Bescheid (Auslandsaufenthalte)                                                    | XXX           |              | 16.06.2016 | 1/1/1      | Kabul Aliabad Teaching Hospital              |                       |    |
| Vorausbescheid (vor Auslandsaufenthalt)                                           |               |              | 07.02.2018 | 2/2/2      | Centro de Salud, Mendiolaza                  |                       |    |
| Bescheid (Auslandsaufenthalte)                                                    | XXXX          |              | 07.03.2018 | 1/0/0      | Kabul Aliabad Teaching Hospital              |                       |    |
| Allgemeine Anerkennung                                                            |               |              | 03.10.2019 | 0/0/0      | Medizinische Universität Wien                |                       |    |
| Vorausbescheid (vor Auslandsaufenthalt)                                           |               |              | 27.05.2020 | 0/0/0      | Kabul Aliabad Teaching Hospital              |                       |    |
| Vorausbescheid (vor Auslandsaufenthalt)                                           |               |              | 29.09.2020 | 2/2/0      | Ludwig-Maximilians-Universität München (LMU) |                       |    |
| Vorausbescheid (vor Auslandsaufenthalt)                                           | Test          |              | 26.04.2021 | 3/1/0      | Kabul Aliabad Teaching Hospital              |                       |    |
| Vorausbescheid (vor Auslandsaufenthalt)                                           |               |              | 22.10.2021 | 2/2/2      | Ludwig-Maximilians-Universität München       |                       |    |
|                                                                                   |               |              |            |            |                                              |                       |    |

genauere Informationen zur Eingabe finden Sie unter 'Hilfe'

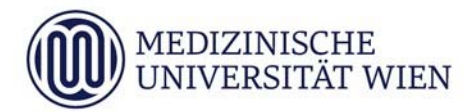

# Schritt 1: die Absolvierung des Tertials an der Universität erfassen

- Wählen Sie die folgenden Parameter entsprechend aus:

Studium: wie vorgegeben

Anerkennungstyp: Vorausbescheid (vor Auslandsaufenthalt)

**Bildungseinrichtung**: Auswahl der ausländischen **Partneruniversität**. Sie können auch den Ort (z.B. München) eingegeben und dann aus der Liste der gefundenen Universitäten (im Beispiel München) auswählen.

Anerkennungsdatum: Tag, an dem die Selbsterfassung erstellt wurde.

Ausland Beginn/Ende: Datum von Beginn und Ende des Auslandsaufenthaltes.

- Anschließend **speichern** Sie bitte Beispiel:

| Med.Campus                               |                                            |
|------------------------------------------|--------------------------------------------|
| 希 Anerkennungsparameter erfassen         | / Testerl, Franzi; Mag., BA                |
| Auswahl ( Parameter ) 🔻 Abbreche         | n/Schließen                                |
|                                          |                                            |
| Allgemein                                |                                            |
| Studium                                  | UN 202 V16a Humanmedizin (UG2002) 🗸        |
| Anerkennungstyp                          | Vorausbescheid (vor Auslandsaufenthalt)    |
| Geschäftszahl                            |                                            |
| Dekanatszahl                             |                                            |
| Anmerkung                                |                                            |
| Bildungseinrichtung                      | DEU Ludwig-Maximilians-Universität München |
| Unterzeichner*in des Learning Agreements | ✓                                          |
|                                          |                                            |
| Datum                                    |                                            |
| Anerkennungsdatum 29.10.2021             |                                            |
| Ausland Beginn 01.11.2021                |                                            |
| Ausland Ende 26.11.2021                  |                                            |
|                                          | Speichern Abbrechen/Schließen              |

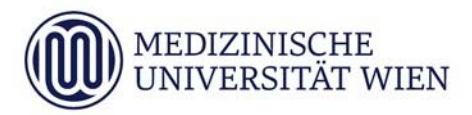

# Schritt 2: Angaben zu den absolvierenden Tertialen

- Gehen Sie bitte links oben auf Positionen
- Wählen Sie neue Position
- Wählen Sie nun anzuerkennende Veranstaltung(en) hinzufügen

### Beispiel:

| Med.Campus                                                                                                    |                                                                                                    |
|----------------------------------------------------------------------------------------------------|----------------------------------------------------------------------------------------------------|
| Anerkennungsparameter erfasser                                                                                                    | n / Testerl, Franzi; Mag., BA                                                                                                    |
| Auswahl ( Parameter ) 🔺 Abbreche                                                                                                    | n/Schließen                                                                                                    |
| Allgemein<br>Positionen<br>Studium<br>Anerkennungstyp<br>Geschäftszahl<br>Dekanatszahl<br>Anmerkung<br>Bildungseinrichtung<br>Unterzeichner*in des Learning Agreements | UN 202 V16a Humanmedizin (UG2002) V<br>Vorausbescheid (vor Auslandsaufenthalt) V<br>DEU Ludwig-Maximilians-Universität München V |
| Datum                                                                                                    |                                                                                                    |
| Anerkennungsdatum 29.10.2021                                                                                                    |                                                                                                    |
| Ausland Beginn 01.11.2021                                                                                                    |                                                                                                    |
| Ausland Ende 26.11.2021<br>Format: TT.MM.JJJ                                                                                                    |                                                                                                    |
| Löschen                                                                                                    | Speichern Abbrechen/Schließen                                                                                                    |

| Med.Campus                                                                                 | Franzi Testerl 🔻 | DE      | EN |
|--------------------------------------------------------------------------------------------|------------------|---------|----|
| Anerkennungspositionen / Testerf Franzi<br>Varsubsechel (var kuitanseinthal) vom 05.11.021 |                  |         | ٩  |
| Auswahl (Positionen) * Aktionen * Abbrechen/Schließen                                      |                  |         |    |
| Neue Position<br>Zum gewählten Bescheid liegen derzeit keine Positionen vorl               | A                | Abbrect | en |

| Med.Campus                                                                                                    | Franzi Testerl 💌 | DE EN |
|----------------------------------------------------------------------------------------------------|------------------|-------|
| Anerkennungsposition erfassen / Testeri Franzi     Vorausbescheid (vor Auslandsaufenthal) vom 08.11.2021                                   |                  | Q     |
| Abtrechen/Schielen                                                                                                    |                  |       |
| Neue Positign-emlegen<br>anzuerkennende Veranstaltungten binzufligen<br>wird/werden anerkannt für MedUni Wen-Veranstaltungten) hinzufligen |                  |       |
| Speichers und Schließen Abbrechen                                                                                                    |                  |       |

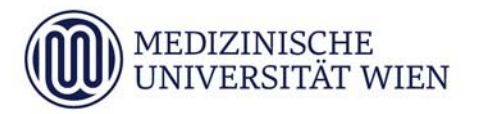

Folgende Angaben sind nun verpflichtend zu machen:

### **Bezeichnung & ECTS Credits bei ERASMUS/SEMP:**

Hier geben Sie das jeweilige Fach mit den ECTS Credits und der Bezeichnung gemäß "Table A: Study programme abroad" in ihrem Learning Agreement aus Mobility-Online an.

### **Bezeichnung & ECTS Credits bei Kooperationen:**

Hier geben Sie das jeweilige Fach mit den ECTS Credits und der Bezeichnung gemäß der Tabelle auf Seite 3 in ihrer Student Application Form aus Mobility-Online an.

### Lehrveranstaltungsart: Klinisches Praktikum

- Kontrollieren Sie bitte noch ob das korrekte **Studienjahr** eingestellt ist und klicken Sie auf **Speichern und Schließen** 

Beispiel:

| Med.Campus                            |                                                                                               |
|---------------------------------------|-----------------------------------------------------------------------------------------------|
| Erbrachte extended     Vorausbescheid | erne Leistung erfassen / Testerl, Franzi; Mag., BA<br>(vor Auslandsaufenthalt) vom 08.11.2021 |
| Abbrechen/Schließe                    | n                                                                                             |
| Kurs-Nummer                           |                                                                                               |
| Bezeichnung                           | Klinisches Praktikum Neurologie                                                               |
| Bezeichnung (English)                 |                                                                                               |
| Thema                                 | max. 2000 Zeichen                                                                             |
| Thema (Englisch)                      | max. 2000 Zeichen                                                                             |
| Wochenstunden                         |                                                                                               |
| ECTS-Credits                          | 5,4                                                                                           |
| Lehrveranstaltungsart                 | Klinisches Praktikum 🗸                                                                        |
| Studienjahr                           | 2021/22 🗸                                                                                     |
| Kursdauer                             | ~                                                                                             |
|                                       | Speichern Speichern und Schließen Abbrechen/Schließen                                         |
|                                       |                                                                                               |

#### Sie erhalten folgenden Kurs bei Position 1:

| 0                                                                                           |             |         |             |       |                        |
|---------------------------------------------------------------------------------------------|-------------|---------|-------------|-------|------------------------|
| Med.Campus                                                                                  |             |         |             |       | Franzi Testerl 🔹 DE EN |
| Anerkennungspositionen / Tester (Franz)<br>Verauberdeil für / Aslandautenhally van 01.1.021 |             |         |             |       | ٩                      |
| Auswahl ( Positionen ) • Aktionen • Abbrechen/Schließen                                     |             |         |             |       |                        |
| Reihenfolge                                                                                 | MedUni Wien | ECTS    | Fremd-      |       | Bestätigung            |
|                                                                                             | Beurteilung | Credits | Beurteilung | Stud. | MedUni Wien            |
| Position 1                                                                                  |             |         |             | ×     |                        |
| Klinisches Praktikum Neurologie; KP 2021/22; k.A. 5,4                                       |             |         |             |       |                        |
| wird anerkannt                                                                              |             |         |             |       |                        |
|                                                                                             |             |         |             |       |                        |

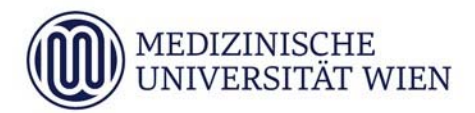

# Schritt 3: Angaben wofür das absolvierte Tertial anerkannt werden soll

- Wählen Sie nun wird/werden anerkannt für MedUni Wien-Veranstaltung(en) hinzufügen

| Me     | d.Campus                                                                                               |              |         |
|--------|----------------------------------------------------------------------------------------------------|--------------|---------|
| *      | Anerkennungsposition erfassen / Testerl Franz<br>Vorausbescheid (vor Auslandsaufenthalt) vom 08.11.202 | 21           |         |
| Ab     | brechen/Schließen                                                                                      |              |         |
|        | Position 1 bearbeiten                                                                                  |              |         |
| anzue  | erkennende Veranstaltung(en) hinzufügen                                                                |              |         |
| Kurs   | der fremden Bildungseinrichtung Kursdauer                                                              | ECTS-Credits | Löschen |
| ► Klir | isches Praktikum Neurologie; KP 2021/22                                                                | 5,4          | Ť       |
| wird/  | werden anerkannt für MedUni Wien-Veranstaltung(en                                                      | hinzufügen   |         |
|        |                                                                                                    | $\smile$     |         |
|        |                                                                                                    |              |         |
|        | Speichern und Schließen                                                                                | Abbrechen    |         |

| Med.Campus                                                                              | Franzi Testerl 🔻 | DE E   | N  |
|-----------------------------------------------------------------------------------------|------------------|--------|----|
| Anzuerkennende Leistung auswählen / Franzi Testerl<br>Stellung im Studierplan auswählen |                  | c      | Ł  |
| Abbrechen/Schließen                                                                     |                  |        |    |
| Zer Allgemeines Sucheingabe Fertig<br>Auswahlen                                         |                  |        |    |
| Bezeichnung empf. Sem.                                                                  |                  | ECTS C | r. |
| [1] [V16a] Mittellungsblatt 2019/20, 23. Stück: Nr. 28 vom 28.8.2020                    |                  | 36     | 0  |
| 🖸 🌒 1. Abschnitt                                                                        |                  | 6      | 0  |
| 🖸 🔦 2. Abschnitt                                                                        |                  | 18     | 0  |
| O B S.Adodnitt                                                                          |                  | 12     | 0  |

- Suchen Sie in der Suchmaske nach der entsprechenden LV- Nr. (siehe Tabelle) und wählen Sie diese aus:

| LV-Nr.    | Titel                                               |
|-----------|-----------------------------------------------------|
| T01.KP_AL | Tertial 1 - Neurologie (KP)                         |
| T01.SE_AL | Tertial 1 - Neurologie (SE)                         |
| T02.KP_AL | Tertial 2 - Psychiatrie (KP)                        |
| T02.SE_AL | Tertial 2 - Psychiatrie (SE)                        |
| T03.KP_AL | Tertial 3 - Kinder- und Jugendheilkunde (KP)        |
| T03.SE_AL | Tertial 3 - Kinder- und Jugendheilkunde (SE)        |
| T04.KP_AL | Tertial 4 - Frauenheilkunde (KP)                    |
| T04.SE_AL | Tertial 4 - Frauenheilkunde (SE)                    |
| T05.KP_AL | Tertial 5 - Augenheilkunde (KP)                     |
| T05.SE_AL | Tertial 5 - Augenheilkunde (SE)                     |
| T06.KP_AL | Tertial 6 - HNO (SE)                                |
| T06.SE_AL | Tertial 6 - HNO (KP)                                |
| T07.KP_AL | Tertial 7 - Notfallmedizin und Intensivmedizin (SE) |
| T07.SE_AL | Tertial 7 - Notfallmedizin und Intensivmedizin (KP) |

Forschungsservice, Wissenstransfer und Internationales International Office

### Beispiel:

| Med.Campus                                                                                                    | Franzi Testeri * DE EN |
|----------------------------------------------------------------------------------------------------|------------------------|
| Anzuerkennende Leistung auswählen / Testerl Franzi<br>Vorausbescheid (vor Auslandsaufenthalt) vom 08.11.2021                                 | ٩                      |
| Abbrechen/Schließen                                                                                                    |                        |
| Anerkensenge. LV-Suche<br>Studiegahr (202122)<br>Lehreranstallungs/ Totot<br>Fachoummer<br>Zur Suche im Stediesptantin der SPO Suchas Fertig |                        |
| Nr. Titel SSt S/W Vortragende*r (Mitwirkende*r                                                                                               |                        |

 Nach erfolgreicher Auswahl gehen Sie bitte auf Suchen und wählen die entsprechende Lehrveranstaltung-/Fachnummer "TOx" (siehe Tabelle) aus. Achten Sie bitte auf das korrekte Semester.

| Med.Campus                                                                                                    |                         |                                                     |         |        |                               | Franzi Testerl 🝷 | DE EN |
|----------------------------------------------------------------------------------------------------|-------------------------|-----------------------------------------------------|---------|--------|-------------------------------|------------------|-------|
| Anzuerkennende Leistung auswählen / Te<br>Vorausbescheid (vor Auslandsaufenthalt) vom 08.1                                                                       | sterl Franzi<br>11.2021 |                                                     |         |        |                               |                  | Q     |
| Abbrechen/Schließen                                                                                                    |                         |                                                     |         |        |                               |                  |       |
| Anerkennungs-LV-Suche<br>Studienjahr 2021/22 w<br>Lehveranstaltungs-/fachtie (*<br>Lehveranstaltungs-/fachtie (*<br>Tot*<br>Zer Suche im Stediesplanin der SPO s | uchen Ferlig            |                                                     |         | $\sim$ |                               |                  |       |
|                                                                                                    | Nr.                     | Titel                                               | SSt     | s/w    | Vortragende*r (Mitwirkende*r) |                  |       |
| Auswählen                                                                                                    | T01.KP_AL               | Tertial 1 - Neurologie (KP)                         | 3,33 FA | S      |                               |                  |       |
| Auswählen                                                                                                    | T01.KP_AL               | Gur Position gewählt<br>Tertial 1 - Neurologie (KP) | 3.33 FA | w      |                               |                  |       |
| Auswählen                                                                                                    | T01.SE_AL               | Tertial 1 - Neurologie (SE)                         | 2,33 FA | S      |                               |                  |       |
| Auswählen                                                                                                    | TO1.SE_AL               | für Position gewählt<br>Tertial 1 - Neurologie (SE) | 2,33 FA | w.     | /                             |                  |       |
|                                                                                                    |                         |                                                     |         |        |                               |                  |       |

Nach Auswahl der richtigen LV (immer KP UND SE) mit "Auswählen" beenden Sie mit Fertig die Festlegung von "anerkannt für die MedUni Wien Lehrveranstaltung".

## Speichern Sie: Beispiel:

| Med.Campus                                                                                                    |                         |              |         |  |
|----------------------------------------------------------------------------------------------------|-------------------------|--------------|---------|--|
| Anerkennungsposition erfassen / Testerl Franzi<br>Vorausbescheid (vor Auslandsaufenthalt) vom 08.11.2021                                                                      |                         |              |         |  |
| Abbrechen/Schließen                                                                                                    |                         |              |         |  |
| Position 1 bearbeiten                                                                                                    |                         |              |         |  |
| anzuerkennende Veranstaltung(en) hinzufügen                                                                                                    |                         |              |         |  |
| Kurs der fremden Bildungseinrichtung                                                                                                    | Kursdauer               | ECTS-Credits | Löschen |  |
| Klinisches Praktikum Neurologie; KP 2021/22                                                                                                    |                         | 5,4          | 1       |  |
| wird/werden anerkannt für MedUni Wien-Veranstaltung(en) hinzufügen<br>Lehrveranstaltung/Fach<br>T01KP_AL Tertial 1 - Neurologie (KP); FA 3,33SSt W 2021/22 Fach-/Modulprüfung | Löschen<br><del>@</del> |              |         |  |
| T01SE AL Tertial 1 - Neurologie (SE): FA 2.33SSt W 2021/22 Fach-/Modulprüfung                                                                                                 | Ē                       |              |         |  |
| Speichern und S                                                                                                    | chließen                | Abbrechen    |         |  |

Wenn Sie ein weiteres Tertial unmittelbar anschließend an derselben ausländischen Universität absolvieren, können Sie dieses Tertial als Position 2 erfassen. Dies müssen Sie jetzt sofort mit "Neue

## **Position**" durchführen, **bevor** Sie die **Positionen bestätigen**.

- Wenn Sie die Eingabe abgeschlossen haben, müssen Sie Ihre Eingaben noch mit
- "Alle Positionen bestätigen" und "OK" freigeben

| Med.Campus                                                           |                                                                |                                                  |                            |                 |                       | F     | ranzi Testerl 👻         | DE   | EN |
|----------------------------------------------------------------------|----------------------------------------------------------------|--------------------------------------------------|----------------------------|-----------------|-----------------------|-------|-------------------------|------|----|
| <ul> <li>Anerkennungspreisen</li> <li>Vorausbescheid (vor</li> </ul> | ositionen / Testerl Franzi<br>r Auslandsaufenthalt) vom 08.11. | 2021                                             |                            |                 |                       |       |                         |      | ۹  |
| Auswahl ( Positionen )                                               | Aktionen                                                       | Abbrechen/Schließen                              |                            |                 |                       |       |                         |      |    |
| Reihenfolge                                                          | Neue Position                                                  |                                                  | MedUni Wien<br>Beurteilung | ECTS<br>Credits | Fremd-<br>Beurteilung | Stud. | Bestätigung<br>MedUni W | lien |    |
| Position 1<br>Klinisches Praktikum Neu<br>wird als gleichwertig fes  | Antrag drucken<br>Alle Positionen bestätigen                   |                                                  | k.A.                       | 5,4             |                       | ×     |                         |      |    |
| T01KP_AL Tertial 1 - Neur<br>T01SE_AL Tertial 1 - Neur               | ologie (SE): FA 2,3355t W 2021/2                               | 22 Fach-/Modulprüfung:<br>22 Fach-/Modulprüfung: | kA<br>kA                   | 3.2<br>2.2      |                       |       |                         |      |    |

| Med.Campus                                                                                                    |                                                                                                    |                                                                                       |                                        |                       |       | inzi Testerl 🔻          | DE EN |
|----------------------------------------------------------------------------------------------------|----------------------------------------------------------------------------------------------------|---------------------------------------------------------------------------------------|----------------------------------------|-----------------------|-------|-------------------------|-------|
| Anerkennungspositionen / Testerl Franzi     Vorausbescheid (vor Auslandsaufenthalk) vom 08.11.2021                                                                                                    |                                                                                                    |                                                                                       |                                        |                       |       |                         | Q     |
| Auswahl ( Positionen )  Aktionen  Abbrechen/Schließen                                                                                                    |                                                                                                    |                                                                                       |                                        |                       |       |                         |       |
| Reiherfolge                                                                                                    |                                                                                                    | MedUni Wien<br>Beurteilung                                                            | ECTS<br>Credits                        | Fremd-<br>Beurteilung | Stud. | Bestätigung<br>MedUni V | Vien  |
| Vautora 1<br>Kilnisches Praktikum Neurologie: KP 2021/22;<br>wird als gleichwertig festgestellt mit<br>101KP, Al: Tertail 1 - Neurologie (KP; FA 3.3355LW 2021/22 Fach-/Modulprüfung:<br>1015; E.A. Tertail 1 - Neurologie (E); E FA 2.3355LW 2021/22 Fach-/Modulprüfung: |                                                                                                    | kA.<br>KA<br>KA                                                                       | 5,4<br>3,2<br>2,2                      |                       |       |                         |       |
| Vitelen (te de vitelander f<br>Ber Ok kann kene Bearten<br>kann nur de austander Far                                                                                                    | ngsbe Aller Pusikiven hertaligen?<br>Ing der Posisionen auch die Studierindie "den Studierenden mehr durchgelährt werden. Eine K<br>abstellung-person durchführen. Für die officiele Bestätigung werden Sie sich mit hiven Unterlag | Korreitur oder die Aufhebung Ihrer Bestäßgung Kir<br>gen an ihre anerkennende Stellet | ine erneute Bearbeitung<br>OK Abbreche | n                     |       |                         |       |
|                                                                                                    |                                                                                                    |                                                                                       |                                        |                       |       |                         |       |

- Die Vorerfassung ist erfolgreich abgeschlossen, wenn bei der Position unter

"Stud." das grüne Häkchen erscheint. Sie können auf dieselbe Art die erfolgreiche Absolvierung weiterer Tertiale vorerfassen

| Med.Campus                                                                                                    |                            |                   |                       | Fran  | nzi Testerl 👻           | DE   | EN |
|----------------------------------------------------------------------------------------------------|----------------------------|-------------------|-----------------------|-------|-------------------------|------|----|
| Anerkennungspositionen / Testerl Franzi     Vorausbescheid (vor Auslandsaufenthalt) vom 08.11.2021                                                                                                    |                            |                   |                       |       |                         |      | ۹  |
| Auswahl ( Positionen ) 👻 Aktionen 👻 Abbrechen/Schließen                                                                                                    |                            |                   |                       |       |                         |      |    |
| Reihenfolge                                                                                                    | MedUni Wien<br>Beurteilung | ECTS<br>Credits   | Fremd-<br>Beurteilung | Stud. | Bestätigung<br>MedUni W | Vien |    |
| Jeadon 7<br>Kinishes Praktikum Neurologie KP 2021/22:<br>wird als gleichwertig festgestellt mit<br>T01SF AI. Tertial 1 - Neurologie (SE): FA 335SI W 2021/22 Fach-/Modulprüfung:<br>T01SE AI. Tertial 1 - Neurologie (SE): FA 233SSI W 2021/22 Fach-/Modulprüfung: | kA<br>kA<br>kA             | 5.4<br>3.2<br>2.2 |                       |       |                         |      |    |

Nun erfolgt die Übermittlung des Antragsformulars an das International Office.

# Schritt 4: Überprüfung der Bestätigung der Anerkennung

Den Bearbeitungsstatus der Anerkennung können Sie in der Liste der Anerkennungen in MedCampus jederzeit durch Anklicken der Positionen überprüfen:

## Studierender hat bestätigt:

Forschungsservice, Wissenstransfer und Internationales International Office

| Med.Campus                                                                                  |               |              |            |                                            |                                              | Franzi Testerl 👻 DE E | EN |
|---------------------------------------------------------------------------------------------|---------------|--------------|------------|--------------------------------------------|----------------------------------------------|-----------------------|----|
| Anerkennungen / Leistungsnachträge / Testeri Franzi<br>Testeri, Franzi; Mag., 8A (09999997) |               |              |            |                                            |                                              | (                     | ۹  |
| Aktionen 👻                                                                                  |               |              |            |                                            |                                              |                       | _  |
| Anerkennungen                                                                               |               |              |            |                                            |                                              |                       |    |
| Anerkennungstyp                                                                             | Geschäftszahl | Dekanatszahl | Datum      | Positionen<br>Alle/OK Stud./OK MedUni Wien | Bildungseinrichtung                          | Anmerkung             |    |
| Humanmedizin (UG2002)                                                                       |               |              |            |                                            |                                              |                       |    |
| Allgemeine Anerkennung                                                                      |               |              | 01.10.2011 | 1/1/0                                      | Landesklinikum Mostviertel Amstetten         |                       |    |
| Vorausbescheid (vor Auslandsaufenthalt)                                                     | XXXX          |              | 16.06.2016 | 1/1/1                                      | Kabul Aliabad Teaching Hospital              |                       |    |
| Bescheid (Auslandsaufenthalte)                                                              | XXX           |              | 16.06.2016 | 1/1/1                                      | Kabul Aliabad Teaching Hospital              |                       |    |
| Vorausbescheid (vor Auslandsaufenthalt)                                                     |               |              | 07.02.2018 | 2/2/2                                      | Centro de Salud, Mendiolaza                  |                       |    |
| Bescheid (Auslandsaufenthalte)                                                              | XXXX          |              | 07.03.2018 | 1/0/0                                      | Kabul Aliabad Teaching Hospital              |                       |    |
| Allgemeine Anerkennung                                                                      |               |              | 03.10.2019 | 0/0/0                                      | Medizinische Universität Wien                |                       |    |
| Vorausbescheid (vor Auslandsaufenthalt)                                                     |               |              | 27.05.2020 | 0/0/0                                      | Kabul Aliabad Teaching Hospital              |                       |    |
| Vorausbescheid (vor Auslandsaufenthalt)                                                     |               |              | 29.09.2020 | 2/2/0                                      | Ludwig-Maximilians-Universität München (LMU) |                       |    |
| Vorausbescheid (vor Auslandsaufenthalt)                                                     | Test          |              | 26.04.2021 | 3/1/0                                      | Kabul Aliabad Teaching Hospital              |                       |    |
| Vorausbescheid (vor Auslandsaufenthalt)                                                     |               |              | 22.10.2021 | 2/2/2                                      | Ludwig-Maximilians-Universität München       |                       |    |
| Vorausbescheid (vor Auslandsaufenthalt)                                                     |               |              | 29.10.2021 | 1/1/1                                      | Ludwig-Maximilians-Universität München       |                       |    |
| Vorausbescheid (vor Auslandsaufenthalt)                                                     |               |              | 08.11.2021 | 1/1/0                                      | Ludwig-Maximilians-Universität München (LMU) |                       |    |
| genauere Informationen zur Eingabe finden Sie unter 'Hilfe'                                 |               |              |            |                                            |                                              |                       |    |

Das International Office hat bestätigt: wenn bei "Positionen" unter "OK MedUni Wien" auch eine "1" vorhanden ist. Im Detailfenster für die Anerkennungspositionen erscheint ein grünes Häkchen bei MedUni Wien.

| Med.Campus                                                                                                    |                        |              |            |                                            |                    |                     |             | i     | Franzi Testerl 💌 DE |
|----------------------------------------------------------------------------------------------------|------------------------|--------------|------------|--------------------------------------------|--------------------|---------------------|-------------|-------|---------------------|
| Anerkennungen / Leistungsnachträge / Tester<br>Testeri, Franzi; Mag., BA (09999997)                                 | erl Franzi             |              |            |                                            |                    |                     |             |       |                     |
| Aktionen 👻                                                                                                    |                        |              |            |                                            |                    |                     |             |       |                     |
| Anerkennungen                                                                                                    |                        |              |            |                                            |                    |                     |             |       |                     |
| Anerkennungstyp                                                                                                    | Geschäftszahl          | Dekanatszahl | Datum      | Positionen<br>Alle/OK Stud./OK MedUni Wien | Bildungseinrichtun | g                   |             |       | Anmerkung           |
| Humanmedizin (UG2002)                                                                                               |                        |              |            |                                            |                    |                     |             |       |                     |
| Ulgemeine Anerkennung                                                                                               |                        |              | 01.10.2011 | 1/1/0                                      | Landesklinikum M   | Mostviertel Amstett | en          |       |                     |
| forausbescheid (vor Auslandsaufenthalt)                                                                             | 3000                   |              | 16.06.2016 | 1/1/1                                      | Kabul Aliabad Te   | aching Hospital     |             |       |                     |
| escheid (Auslandsaufenthalte)                                                                                       | XXX                    |              | 16.06.2016 | 1/1/1                                      | Kabul Aliabad Ter  | aching Hospital     |             |       |                     |
| orausbescheid (vor Auslandsaufenthalt)                                                                              |                        |              | 07.02.2018 | 2/2/2                                      | Centro de Salud.   | Mendiolaza          |             |       |                     |
| Jescheid (Auslandsaufenthalte)                                                                                      | XXXX                   |              | 07.03.2018 | 1/0/0                                      | Kabul Aliabad Te   | aching Hospital     |             |       |                     |
| Jlgemeine Anerkennung                                                                                               |                        |              | 03.10.2019 | 0/0/0                                      | Medizinische Uni   | versität Wien       |             |       |                     |
| forausbescheid (vor Auslandsaufenthalt)                                                                             |                        |              | 27.05.2020 | 0/0/0                                      | Kabul Aliabad Te   | aching Hospital     |             |       |                     |
| orausbescheid (vor Auslandsaufenthalt)                                                                              |                        |              | 29.09.2020 | 2/2/0                                      | Ludwig-Maximilia   | ins-Universität Mür | nchen (LMU) |       |                     |
| orausbescheid (vor Auslandsaufenthalt)                                                                              | Test                   |              | 26.04.2021 | 3/1/0                                      | Kabul Aliabad Tei  | aching Hospital     |             |       |                     |
| orausbescheid (vor Auslandsaufenthalt)                                                                              |                        |              | 22.10.2021 | 2/2/2                                      | Ludwig-Maximilia   | ins-Universität Mür | nchen       |       |                     |
| /orausbescheid (vor Auslandsaufenthalt)                                                                             |                        |              | 29.10.2021 | 1/1/1                                      | Ludwig-Maximilia   | ins-Universität Mür | nchen       |       |                     |
| /orausbescheid (vor Auslandsaufenthalt)                                                                             |                        |              | 02.11.2021 | 1/1/1                                      | Ludwig-Maximilia   | ins-Universität Mür | nchen (LMU) |       |                     |
| jenauere Informationen zur Eingabe finden Sie unter 'Hill                                                           | fe'                    |              |            |                                            |                    |                     |             |       |                     |
| Med.Campus                                                                                                    |                        |              |            |                                            |                    |                     |             | F     | ranzi Testerl 💌 DE  |
| <ul> <li>Anerkennungspositionen 7 Testeri Franzi<br/>Vorausbescheid (vor Auslandsaufenthalt) vom 02.11.2</li> </ul> | 2021                   |              |            |                                            |                    |                     |             |       |                     |
| Auswahl ( Positionen ) 👻 Aktionen 👻                                                                                 | Abbrechen/Schließen    |              |            |                                            |                    |                     |             |       |                     |
| Reihenfolze                                                                                                    |                        |              |            |                                            | MedUni Wien        | ECTS                | Fremd-      |       | Bestätigung         |
|                                                                                                    |                        |              |            |                                            | Beurteilung        | Credits             | Beurteilung | Stud. | MedUni Wien         |
| Pasition 1                                                                                                    |                        |              |            |                                            |                    |                     |             | 1     | ~                   |
| Klinisches Praktikum Neurologie: KP 2021/22;                                                                        |                        |              |            |                                            | k.A.               | 5,4                 |             |       |                     |
| wird als gleichwertig festgestellt mit                                                                              |                        |              |            |                                            |                    |                     |             |       |                     |
| T01KP_AL Tertial 1 - Neurologie (KP); FA 3,33SSt W 2021/                                                            | 22 Fach-/Modulprüfung; |              |            |                                            | K.A.               | 3.2                 |             |       |                     |
| T01SE_AL Tertial 1 - Neurologie (SE): FA 2,33SSt W 2021/2                                                           | 22 Fach-/Modulprüfung: |              |            |                                            | k.A.               | 2.2                 |             |       |                     |

Damit ist die Vorausanerkennung abgeschlossen.

Zur Generierung des Anerkennungsbescheides und der Anerkennung der im Ausland absolvierten Leistungen müssen Sie dem Workflow in Mobility-Online folgen.